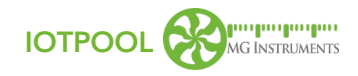

# **PRÉSENTATION RAPIDE**

# 1 - Connexion

Je me connecte avec mon identifiant et mon mot de passe

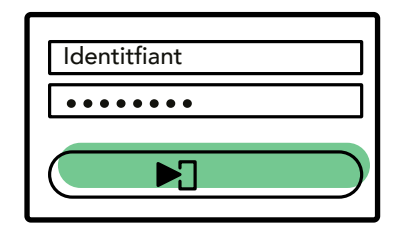

### 3 - Sélection d'un capteur

Acceder aux informations d'un capteur se fait en un clic

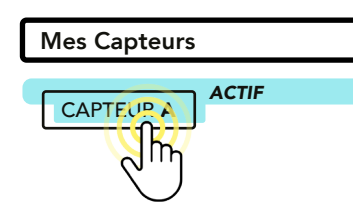

### 5 - Zoom sur une période

Il est possible de zoomer pour mettre en valeur un évènement

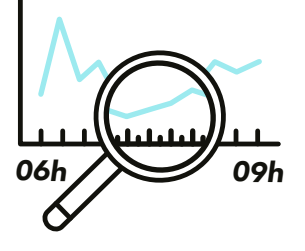

# 2 - Affichage de « Mes Capteurs »

Mes capteurs sont déjà triés en fonction de la qualité de leur signal

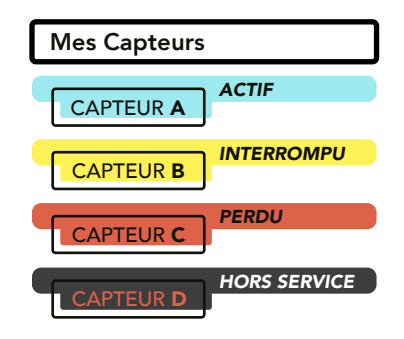

# 4 - Affichage des graphiques

Les graphiques s'adaptent en fonction des dates choisies

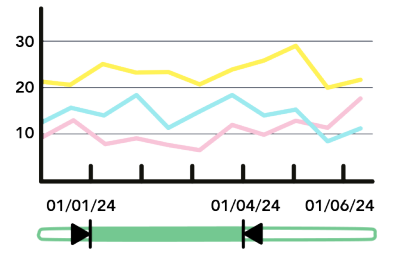

# 6 - Modification seuil d'alarme

Régler un seuil MIN ou MAX est rapide et facile

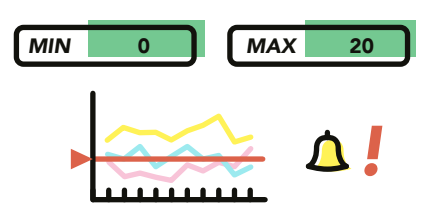

IOTPOOL - Plateforme des objets connectés MG Instruments - 09/2024

MG Instruments • SIREN : 791744451 . RCS Toulouse SASU au capital de 20000€ 14 rue Hélène Boucher, 31600 Seysses • contact@mginstruments.fr • 05 54 54 45 24 • www.mginstruments.fr

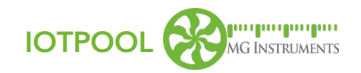

## 7 - Changement des dates

Il est possible d'afficher des périodes passées en modifiant les dates de début et de fin de période

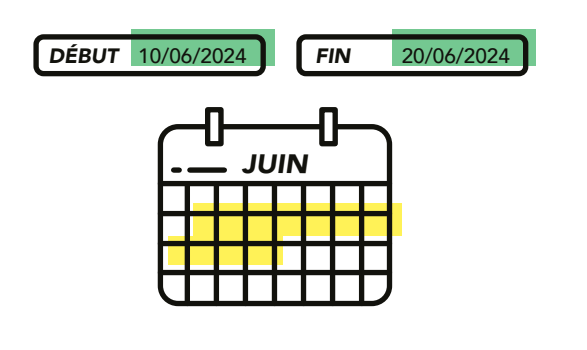

#### 9 - Paramètres Alarmes

Accédez à un paramètre fin de vos émissions d'alarmes en fonction de votre activité

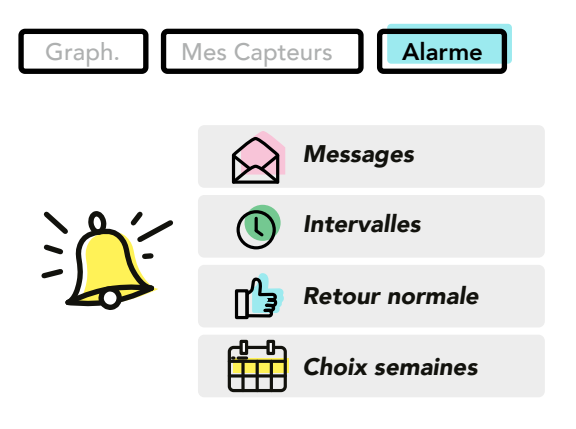

### 11- Déconnexion

Se déconnecter avant de quitter

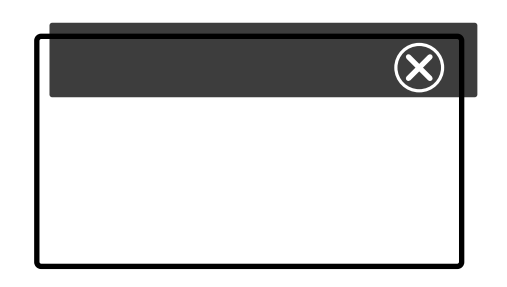

#### 9 - Paramètres généraux

Tout un ensemble de paramètres vous permettent de personnaliser votre capteur

| Graph. Mes Capteurs Alarme |                 |           |
|----------------------------|-----------------|-----------|
| CAPTEUR A                  | <mark>≈≡</mark> | Nom       |
|                            | $\bigcirc$      | Gestion   |
|                            | $\nabla$        | Mots clés |
|                            | å               | Partage   |

## 10 - Monitoring Temps Réel

Suivez l'activité de vos capteurs en temps réel

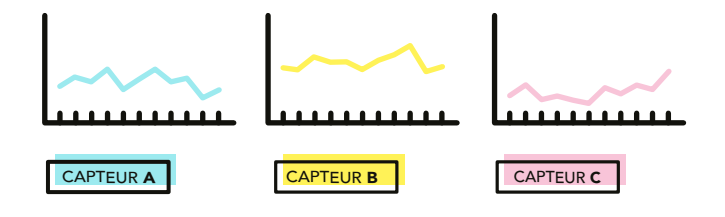

IOTPOOL - Plateforme des objets connectés MG Instruments - 09/2024